## ★DX 博士人材フェローシップ申請方法

DX 博士人材フェローシップの申請は、ELMS を通じて下記に記載している【申請フォー ム入力】及び【申請書類のアップロード】の両方を完了することが必要です。 募集要項及び本申請方法を確認の上、漏れなく手続きを行ってください。

【ELMS ログイン及びグループについて】

ELMS ポータル: https://www.hokudai.ac.jp/gakusei/instruction-info/elms/

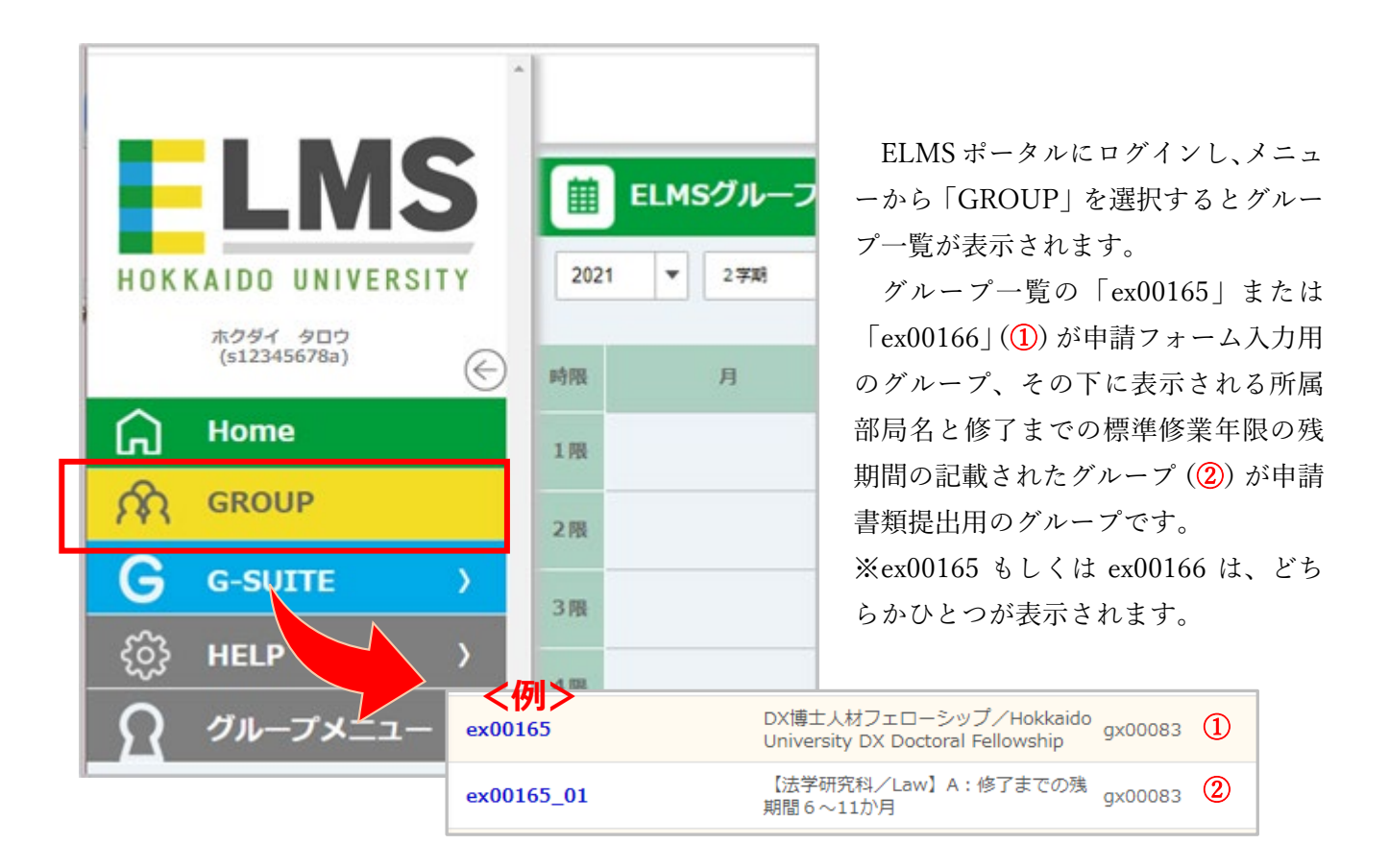

#### ※グループ分けについて

所属部局名の記載されたグループは、あなたの修了までの残期間(標準修業年限-在学年数(休学期間は除く)で算出)に応じて、A~Fにあらかじめ設定しています(A~Fに応じて支援期間が変わります。詳細は募集要項をご確認ください)。

各自、振り分けられているグループに誤りがないか必ず確認してください。

また、10月1日現在で、標準修業年限を超過している方、休学中の方、国費留学生の方、 日本学術振興会特別研究員の方は申請資格がありませんので、あらかじめグループから除 外されています。

設定されているグループに疑義がある場合は、募集要項に記載の問い合わせ先にご連絡 ください。 【申請フォーム入力方法】

1. ELMS のグループ一覧から、「ex00165」もしくは「ex00166」のグループを選択し、グ ループページで「Moodle」をクリックします。

| ex00165_01                                                                                                    | 表示切り替え           単グループ                                                                                                    | ex00165 DX博士人                      | 、材フェローシップ/Hokkaido                                                              | o University DX Doc | toral Fellowship<br>発信元 |
|----------------------------------------------------------------------------------------------------|----------------------------------------------------------------------------------------------------|------------------------------------|---------------------------------------------------------------------------------|---------------------|-------------------------|
|                                                                                                    | <ul> <li>他が、プ         の構造は私力シェローシップノイや488410 Universel et al. 100 (Octors al et al. 400 Tar. 100 Tar. 100 Tar.</li></ul> | 1月7<br>第557-9万ゆりません。               | 91 FA<br>他機能リン<br><u>Moodle</u> の <sup>*</sup><br>部屋予約                          | <i>り</i>            | RG70                    |
|                                                                                                    |                                                                                                    |                                    | <u>着席状況の表示</u> の                                                                |                     |                         |
| 2.「申請フ<br>■ <b>■ LMS</b> 授業支                                                                                                   | オーム」をクリック<br><sup>援システム 日本語 (a) -</sup>                                                                                                    | , します。                             | <u>海底状況の表示</u> 。<br><u>出席履歴の表示</u> 。                                            |                     |                         |
| 2.「申請フ<br>= <b>ELMS</b> <sup>授業支</sup><br>= ex0165<br>愛 コンピテンシー<br>■ 評定                                                        | オーム」をクリック                                                                                                    | マレます。<br>ローシップ                     | <u>海底状況の表示</u> の<br><u>出席履歴の表示</u> の<br>/Hokkaido Uni                           | versity DX D        | Doctoral Fellowsh       |
| 2.「申請フ<br>ELMS 授業を<br>C ex00165<br>C コンピテンシー<br>F FZ<br>D DXIFEt 林フェロー<br>シップ/Hokkaido<br>University DX Doctoral<br>Fellowship | オーム」をクリック                                                                                                    | ・<br>します。<br>ローシップ<br>·ップ/Hokkaidc | <u>海底状況の表示</u> 。<br><u>出席履歴の表示</u> 。<br>/ Hokkaido Uni<br>University DX Doctora | versity DX D        | Doctoral Fellowsh       |

3.「質問に回答する」をクリックすると、フォームが表示されるので、回答を入力します。

| 00465                                                              |                                                                                                    |
|--------------------------------------------------------------------|----------------------------------------------------------------------------------------------------|
| ex00165                                                            | DX博士人材フェローシップ/Hokkaido University DX Doctoral Fellowshin                                                     |
| コンピテンシー                                                            |                                                                                                    |
| ] 評定                                                               | Home / マイグループ / ex00165 / DX博士人材フェローシップ/Hokkaido University DX Doctoral Fellowship / 申請フォーム/Application form |
| DX博士人材フェロー<br>シップ/Hokkaido<br>University DX Doctoral<br>Fellowship | 申請フォーム/Application forme                                                                                     |
| • Home                                                             | 質問に回答する                                                                                                    |
| B ダッシュボード                                                          |                                                                                                    |
| 🎽 カレンダー                                                            |                                                                                                    |
| 3 プライベートファイル                                                       |                                                                                                    |
| • 7770 - 7                                                         |                                                                                                    |

| DX博士人材フェローシ<br>Home / マイグループ / ex00165 / DX博士入材フェロ                                                                                                    | ・ツプ/Hokkaido University DX Doctoral Fellowship<br>ーシップ/Hokkaido University DX Doctoral Fellowship / 明語フォーム/Application form / フィードバックを完了する                                                                                                    |
|----------------------------------------------------------------------------------------------------|----------------------------------------------------------------------------------------------------|
|                                                                                                    |                                                                                                    |
| 申請フォーム/Application fo                                                                                                    | orm                                                                                                    |
|                                                                                                    | モード、ユーザ名を記録して回答と共に表示する                                                                                                    |
| 1. 学生器号/Student Number①                                                                                                    |                                                                                                    |
| 2.氏名/Name❶                                                                                                    |                                                                                                    |
| 3. 在学期間は標準修業年限内ですか。(林学期間は除き<br>ます。)/Is your period of enrollment within the<br>standard course duration? (However, the period of leave<br>of absence is excluded)● | : O はい/Yes<br>O レリえ/No ー本フェローシップの申請要件を満たすことができないので、申請できません。/You cannot apply for this fellowship because you do not fulfill the<br>O application requirements.                                                                                                    |
| 4.以下①~⑤の項目で、該当する項目がありますか。<br>/Do you correspond to the following items? <b>●</b>                                                                                   | O dはい/Yes ー本フェローシップの申請要件を満たすことができないので、申請できません。/You are not eligible to apply for this fellowship because you do not fulfill the application requirements.                                                                                                    |
|                                                                                                    | ①アンビシャス博士人材フェローシップ制度(情報・AI又はSDGsの支援経費を受給している者<br>②短位行政法人日本学術派員與会特別研究員事業の支援経費を受給している者<br>③所属する大学や全要等から、生活費相当額として十分な水準(年額240万円程度)で、総与・役員報酬等の安定的な収入を得ている者<br>④国費外国人留学生制度による支援を受ける留学生又は本国からの愛学金等の支援を受ける留学生<br>⑤本研究実現動員等と同等あるいはそれ以上の額の他の給付型支援経費(ただし、学生が研究に専念できる環境を整備することを目的とする支援経費に限る。)を受給してい<br>る者                                                                                                    |
|                                                                                                    | ① Those who are receiving support from the Hokkaido University Ambitious Doctoral Fellowship (Information Science and Technology/AI or SGDs). ② Those who are receiving support from the Japan Society for the Promotion of Science (JSPS) Research Fellowship Program. ③ Those who are receiving a stable income such as salary or remuneration from the university or company at a level sufficient to cover living expenses (approximately 2400,000 yen per year). ④ International students who are receiving support from Scholarship to International Students from MEXT or scholarships from their home country. |

4. 全ての質問の回答を終えたら、「あなたの回答を送信する」をクリックしてください。

| 12. 下記のいずれにも該当しない場合、指導教員(指導予定教員を含む。)の推薦首が必要になりますが、推薦書を提出することが出来ますか。/f none of the following applies to you, you will need a recommendation from your supervisor (including your prospective supervisor).<br>Can you submit a letter of recommendation? | はい/Yes - DX博士人材フェローシップ申請方法」の手順に従って、申請書類をアップロードしてください。/Please follow the instructions to upload your<br>application documents.<br>O <sup>いいえ</sup> /No →本フェローシップの申請要件を満たすことができないので、申請できません。/You cannot apply for this fellowship because you do not fulfill the<br>application requirements. |
|----------------------------------------------------------------------------------------------------|----------------------------------------------------------------------------------------------------|
|                                                                                                    | ・現在、数育プログラムを履修している/You are currently enrolled in an educational program.<br>・既に教育プログラムを履修した/You have completed an educational program.<br>・今後、数育プログラムの履修を予定している/You are plan to enroll in an educational program.                                                                           |
| [                                                                                                    | <ul> <li>Q マークが付けられたフィールドは必須入力フィールドです。</li> <li>あなたの回答を送信する キャンセル</li> </ul>                                                                                                    |

以上で申請フォームへの入力は完了です。申請書類のアップロードに進んでください。

### 【申請書類のアップロード方法】

1. ELMS のグループ一覧から、所属部局名の入ったグループを選択し、グループページで「Moodle」をクリックします。

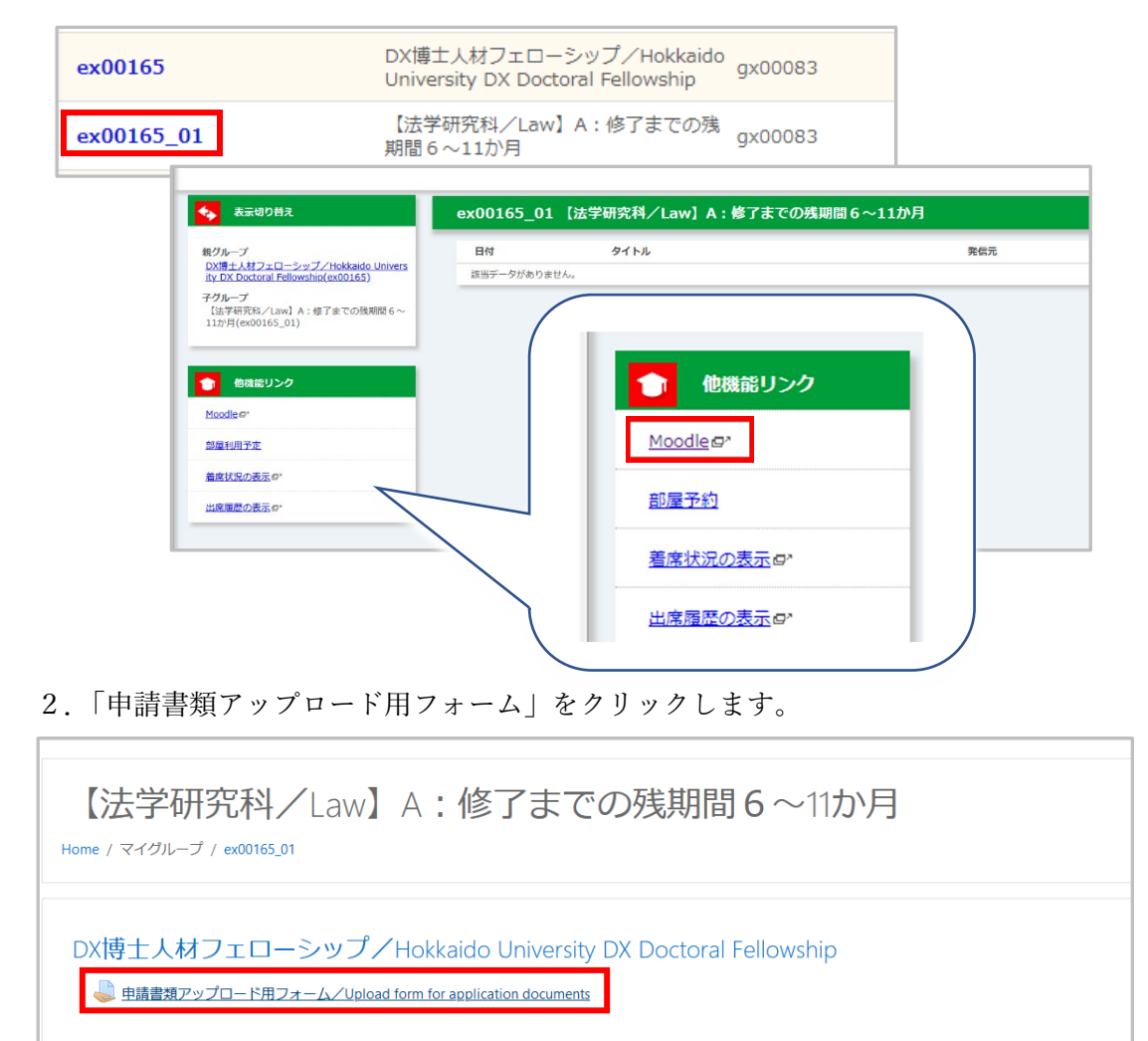

## 3.「提出物をアップロード・入力する」をクリックします。

| 申請書類アップロード用フォーム/Upload form for application documents                             |                                                                                                    |  |  |  |
|-----------------------------------------------------------------------------------|----------------------------------------------------------------------------------------------------|--|--|--|
| 申請書類をすべて                                                                          | 申請書類をすべてアップロードしてください。/Please upload all application documents.                                                                                                    |  |  |  |
| ☆申請書類一覧/                                                                          | 'List of the required documents                                                                                                    |  |  |  |
| <ol> <li>1.研究計画書</li> <li>2.各種教育プロ</li> <li>3.指導教員の指</li> <li>4.英語外部試験</li> </ol> | 1. 研究計画書(必須)/Research plan (required)<br>2. 各種教育プログラムの修了を証明するもの(該当者のみ)/Proof of completion of various educational programs (only if applicable)<br>3. 指導教員の性論書(認当者のみ)/Letter of recommendation from the supervisor* (only if applicable)<br>4. 英語外部試験のスコアや成績が分かる資料(該当者のみ)/Documents showing scores and grades of external English examinations (only if applicable) |  |  |  |
| 提出ステータ                                                                            | 72                                                                                                    |  |  |  |
| 提出ステータス                                                                           | 未提出                                                                                                    |  |  |  |
| 評定ステータス                                                                           | 未研定                                                                                                    |  |  |  |
| 終了日時                                                                              | 2021年10月15日(金曜日) 17:00                                                                                                    |  |  |  |
| 残り時間                                                                              | 22日22時間                                                                                                    |  |  |  |
| 最終更新日時                                                                            |                                                                                                    |  |  |  |
| 提出コメント                                                                            | ● シント (0)                                                                                                    |  |  |  |
|                                                                                   | 提出物をアップロード・入力する<br>あなたはまだ提出していません。                                                                                                    |  |  |  |

### 4. 枠内に提出する申請書類のファイルをドラッグ&ドロップします。

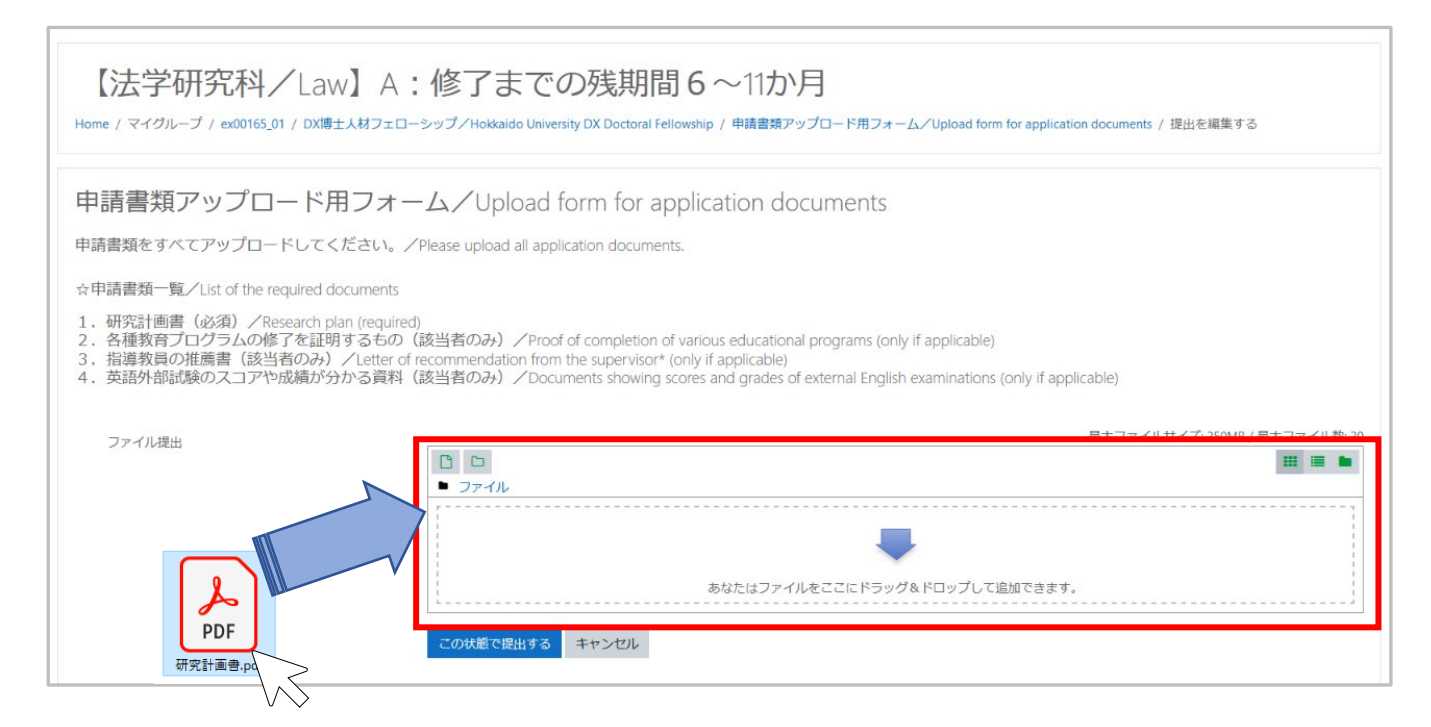

# 5. 提出する書類を全てドラッグ&ドロップしたら、「この状態で提出する」をクリックし ます。

### 申請書類アップロード用フォーム/Upload form for application documents

申請書類をすべてアップロードしてください。/Please upload all application documents.

☆申請書類一覧/List of the required documents

- 1. 研究計画書(必須) / Research plan (required)

- 3. 指導教員の推薦書(該当者のみ) / Proof of completion of various educational programs (only if applicable)
   3. 指導教員の推薦書(該当者のみ) / Letter of recommendation from the supervisor\* (only if applicable)
   4. 英語外部試験のスコアや成績が分かる資料(該当者のみ) / Documents showing scores and grades of external English examinations (only if applicable)

| C 🗅 📥 🏛                              |                   |         |           |    |
|--------------------------------------|-------------------|---------|-----------|----|
| <ul> <li>ファイル</li> <li>名称</li> </ul> | ⇒ 最終更新日時          | ⇒ サイズ   | ⇒ タイプ     | \$ |
| ロ 🧧 「教養深化プログラム」修了証.pdf               | 21年 09月 22日 19:39 | 87.9KB  | PDFドキュメント |    |
| □ 🙍 TOEIC LRスコアレポート.pdf              | 21年 09月 22日 19:39 | 241.9KB | PDFドキュメント |    |
| □                                    | 21年 09月 22日 19:39 | 86.3KB  | PDFドキュメント |    |
| この状態で提出する キャンセル                      |                   |         |           |    |

6.以下の画面が表示されるので、画面下部の「課題を提出する」をクリックし、次の提出 確認画面で「続ける」をクリックします。(これ以降、提出書類を変更することはできませ

| 申請書類フ                                                                            | <sup>7</sup> ップロード用フォーム/Upload form for application documents                                                                                                    |
|----------------------------------------------------------------------------------|----------------------------------------------------------------------------------------------------|
| 申請書類をすべて                                                                         | Cアップロードしてください。/Please upload all application documents.                                                                                                    |
| ☆申請書類一覧                                                                          | /List of the required documents                                                                                                    |
| <ol> <li>1.研究計画書</li> <li>2.各種教育プロ</li> <li>3.指導教員の</li> <li>4.英語外部試験</li> </ol> | (必須) /Research plan (required)<br>1プラムの修了を証明するもの(該当者のみ)/Froof of completion of various educational programs (only if applicable)<br>時書(該当者のみ)/Letter of recommendation from the supervisor* (only if applicable)<br>象のスコアや成績が分かる資料(該当者のみ)/Documents showing scores and grades of external English examinations (only if applicable)         |
| 提出ステーク                                                                           | אפ                                                                                                    |
| 提出ステータス                                                                          | 下書き (朱焜山)                                                                                                    |
| 評定ステータス                                                                          | 未得定                                                                                                    |
| 終了日時                                                                             | 2021年 10月 15日(金曜日) 17:00                                                                                                    |
| 残り時期                                                                             | 22日21 前階                                                                                                    |
| 最終更新日時                                                                           | 2021年 08月 22日(必曜日) 19:41                                                                                                    |
| ファイル提出                                                                           | 「現義美化プログラム」体で注意のd         2021年 09月 22日 19-41           TORIC はスコアレポートのdt         2021年 09月 22日 19-41           現代計画是pdf         2021年 09月 22日 19-41                                                                                                    |
| 豊出コメント                                                                           | (0) イベメロ・                                                                                                    |
|                                                                                  | 変出を確実する 読出を削除する<br>かなたはまだ開出に会実を加えることができます。                                                                                                    |
|                                                                                  | 運動変換出する<br>この減減を提出した時点でみなたはこれ以上変更できないようになります。                                                                                                    |
| 申請書類                                                                             | アップロード用フォーム/Upload form for application documents                                                                                                    |
| 申請書類をす                                                                           | ベてアップロードしてください。/Please upload all application documents.                                                                                                    |
| ☆申請書類一                                                                           | 質/List of the required documents                                                                                                    |
| <ol> <li>研究計画</li> <li>2. 各種教育</li> <li>3. 指導教員</li> <li>4. 英語外部</li> </ol>      | 書(必須) /Research plan (required)<br>プロプラムの修下を証明するもの(該当者のみ) /Proof of completion of various educational programs (only if applicable)<br>の推薦書(或当なのみ) /Letter for ecommendation from the supervisor" (only if applicable)<br>試験のスコアや成績が分かる資料(該当者のみ) /Documents showing scores and grades of external English examinations (only if applicable) |
| 提出を確                                                                             | 認する                                                                                                    |
|                                                                                  | 本当にあなたの作業を評定のために提出してもよろしいですか?これ以上、あなたは変更できないようになります。                                                                                                    |
|                                                                                  |                                                                                                    |

7. 提出が完了し、下記画面が表示されます。

| 【法学研究科/Law】A:修了までの残期間6~11か月<br>Home / マイグルーブ / ex0165_01 / DX博士人材フェローシップ/Hokkaido University DX Doctoral Fellowship / 申請書類アップロード用フォーム/Upload form for application documents |                                                                                                    |                                                                                                    |  |
|----------------------------------------------------------------------------------------------------|----------------------------------------------------------------------------------------------------|----------------------------------------------------------------------------------------------------|--|
| 申請書類7<br>申請書類をすべ<br>☆申請書類一覧<br>1.研究計画書了<br>3.指導教員の<br>4.英語外部試<br>提出ステーイ                                                                                                    | マップロード用フォーム/<br>てアップロードしてください。/Please<br>/List of the required documents<br>(必須) /Research plan (required)<br>コグラムの修了を証明するもの (該当者<br>健薦書 (該当者のみ) /Letter of recomm<br>後のスコアや成績が分かる資料 (該当者<br>夕ス | (Upload form for application documents<br>upload all application documents.<br>(のみ) /Proof of completion of various educational programs (only if applicable)<br>mendation from the supervisor* (only if applicable)<br>(のみ) /Documents showing scores and grades of external English examinations (only if applicable) |  |
| 提出ステータス                                                                                                    | 評定のために提出済み                                                                                                    |                                                                                                    |  |
| 評定ステータス                                                                                                    | 未評定                                                                                                    |                                                                                                    |  |
| 終了日時                                                                                                    | 2021年 10月 15日(金曜日) 17:00                                                                                                    |                                                                                                    |  |
| 残り時間                                                                                                    | 22 日 21 時間                                                                                                    |                                                                                                    |  |
| 最終更新日時                                                                                                    | 2021年 09月 22日(水曜日) 19:45                                                                                                    |                                                                                                    |  |
| ファイル提出                                                                                                    | <ul> <li>「教養深化プログラム」修了証.pdf</li> <li>TOEIC LRスコアレポート.pdf</li> <li>研究計画書.pdf</li> </ul>                                                                                                    | 2021年 09月 22日 19:41<br>2021年 09月 22日 19:41<br>2021年 09月 22日 19:41                                                                                                    |  |
| 提出コメント                                                                                                    | ・ コメント (0)                                                                                                    |                                                                                                    |  |

以上で申請完了となります。